Ansprechpartner

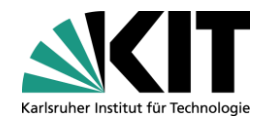

# Fragen zur GuP: SCC-Servicedesk Tel. 0721-608-8000 <u>servicedesk@scc.kit.edu</u>

# Berechtigungen: Formular auf über die Seite https://www.scc.kit.edu/dienste/12778.php ausfüllen und an die dort angegeben Mailadresse senden

# Übersicht über GUP Accounts

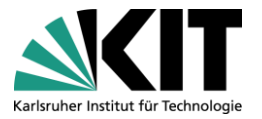

- In der Einstiegssicht sehen Sie alle GUP Accounts die von Ihnen verwaltet werden können
- Die Verwaltung der GUP Accounts teilt sich in 3 Reiter auf:
  - Aktive
  - Deaktivierte
  - Freigegeben
- Die Reiter aktualisieren sich jedes Mal erst wenn sie angezeigt werden, das gilt auch f
  ür die jeweils angezeigte Anzahl
  - Je mehr GUP Accounts verwaltet werden, desto länger kann die Aktualisierung u.U. dauern
- Die Spalten der Tabellen lassen sich durch "Drag&Drop" sortieren
- Es werden immer 12 Spalten gleichzeitig angezeigt

#### **Aktive GUP Accounts**

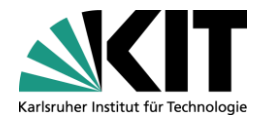

- Der erste Reiter enthält alle AKTIVEN GUP Accounts
- Es gelten folgende Bedingungen damit ein Account hier angezeigt wird
  - Das Gültigkeitsende des Accounts darf nicht in der Vergangenheit liegen
  - Der Account wurde nicht Deaktiviert
  - Der Account wurde nicht Freigegeben

| d Partnerverwaltung |                          |           |                |              |             |           |              |              |               |              | Vollbild               |
|---------------------|--------------------------|-----------|----------------|--------------|-------------|-----------|--------------|--------------|---------------|--------------|------------------------|
| Aktive (2) Dea      | aktivierte (0) Freigegel | ben (1)   |                |              |             |           |              |              |               |              |                        |
|                     |                          |           |                |              |             |           |              |              |               | Neue Abfrage | definieren Personalisi |
| icht: DEFAULT       | V Neu                    | 🖉 Ändern  | 🖧 Anzeigen 🛛 🌋 | Deaktivieren | 🇞 Freigeben | 👕 Löschen |              |              |               |              | Filter Einstellu       |
| GUP-ID              | GUP-Account              | Titel     | Namenszusatz   | Vorname      | Vorsatzwort | Nachname  | Geburtsdatum | Kostenstelle | E-Mail        | Gültig von   | Gültig bis             |
| M0000026            |                          | Prof. Dr. | Earl           | Philipp      | von         | Schwarz   | 01.01.1980   | 000005809    | chef@ichag.de | 24.05.2017   | 06.05.2019             |
| M0000027            |                          | Prof. Dr. | Earl           | Morit        | von         | Maxi      | 01.01.1985   | 0000005809   | earl@ichag.de | 24.05.2017   | 13.02.2019             |
|                     |                          |           |                |              |             |           |              |              |               |              |                        |
|                     |                          |           |                |              |             |           |              |              |               |              |                        |
|                     |                          |           |                |              |             |           |              |              |               |              |                        |
|                     |                          |           |                |              |             |           |              |              |               |              |                        |
|                     |                          |           |                |              |             |           |              |              |               |              |                        |
|                     |                          |           |                |              |             |           |              |              |               |              |                        |
|                     |                          |           |                |              |             |           |              |              |               |              |                        |
|                     |                          |           |                |              |             |           |              |              |               |              |                        |

#### **Deaktivierte GUP Accounts**

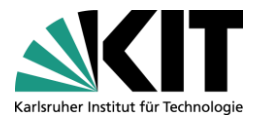

- Der zweite Reiter enthält alle DEAKTIVIERTEN GUP Accounts
- Es gelten folgende Bedingungen damit ein Account hier angezeigt wird
  - Das Gültigkeitsende des Accounts liegt in der Vergangenheit
  - Der Account wurde deaktiviert
  - Der Account wurde Freigegeben, aber die Frist der Freigabe ist verstrichen

| Gäste- | und Partnerverwaltung | 1               |         |                      |                     |             |          |              |              |                 |                      | Vollbild Optic       |
|--------|-----------------------|-----------------|---------|----------------------|---------------------|-------------|----------|--------------|--------------|-----------------|----------------------|----------------------|
|        | Altivo (2)            | ooktivierte (0) | bon (1) |                      |                     |             |          |              |              |                 |                      |                      |
|        | Akuve (2)             |                 | bell(1) |                      |                     |             |          |              |              |                 | Nous Abfraga definir | ren Bergenelisieren  |
|        |                       |                 |         |                      |                     |             |          |              |              |                 | Nede Abilage delinit | ten reisonalisieren  |
|        | Sicht: DEFAULT        | 🗸 🗌 🗋 Neu       | 🖉 Änd   | ern 🖧 Anzeigen   🖉 A | Aktivieren 🗍 🛱 Lösc | hen         |          |              |              |                 |                      | Filter Einstellungen |
|        | GUP-ID                | GUP-Account     | Titel   | Namenszusatz         | Vorname             | Vorsatzwort | Nachname | Geburtsdatum | Kostenstelle | E-Mail          | Gültig von           | Gültig bis           |
|        |                       |                 |         |                      |                     |             |          |              |              |                 |                      |                      |
|        |                       |                 |         |                      |                     |             |          |              |              |                 |                      |                      |
|        |                       |                 |         |                      |                     |             |          |              |              |                 |                      |                      |
|        |                       |                 |         |                      |                     |             |          |              |              |                 |                      |                      |
|        |                       |                 |         |                      |                     |             |          |              |              |                 |                      |                      |
|        |                       |                 |         |                      |                     |             |          |              |              |                 |                      |                      |
|        |                       |                 |         |                      |                     |             |          |              |              |                 |                      |                      |
|        |                       |                 |         |                      |                     |             |          |              |              |                 |                      |                      |
|        | <                     |                 |         |                      |                     |             |          |              |              |                 |                      | >                    |
|        |                       |                 |         |                      |                     |             |          |              | Letz         | tes Auffrischen | 31.05.2017 17:08:41  | CET Aktualisieren 🖫  |

#### **Freigegebene GUP Accounts**

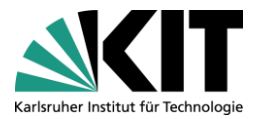

- Der dritte Reiter enthält alle FREIGEGEBEN GUP Accounts
- Es gelten folgende Bedingungen damit ein Account hier angezeigt wird
  - Das Gültigkeitsende des Accounts darf nicht in der Vergangenheit liegen
  - Der Account wurde nicht deaktiviert
  - Der Account wurde Freigegeben, und die Frist der Freigabe ist nicht verstrichen
- Durch einen Klick auf "Freigeben" wird der GUP Account freigegeben und das Datum zur Frist automatisch gesetzt
- Die Freigabe kann durch "Freigabe zurücknehmen" wieder rückgängig gemacht werden

| artnerverwaltung    |                        |           |                        |                    |              |                     |                            |                            |                                    |                          | Volib                                     |
|---------------------|------------------------|-----------|------------------------|--------------------|--------------|---------------------|----------------------------|----------------------------|------------------------------------|--------------------------|-------------------------------------------|
| Aktive (2) De       | aktivierte (0) Freigeg | jeben (1) |                        |                    |              |                     |                            |                            |                                    |                          |                                           |
|                     |                        |           |                        |                    |              |                     |                            |                            |                                    | Neue Abfrage de          | finieren Personali                        |
|                     | Neu                    |           | Andorn Q. Antoigan     | Erojapho           | zurücknahman |                     |                            |                            |                                    |                          |                                           |
| IL DEIAOLI          |                        | 9         | Andenn    63º Anzeigen | Q Fleigabe         | Zurucknenmen | Loscnen             |                            |                            |                                    |                          | Filter Einstell                           |
| GUP-ID              | GUP-Account            | Titel     | Namenszusatz           | Vorname            | Vorsatzwort  | Nachname            | Geburtsdatum               | Kostenstelle               | E-Mail                             | Gültig von               | Filter Einstell<br>Gültig bis             |
| GUP-ID<br>M00000029 | GUP-Account            | Titel     | Namenszusatz           | Vorname<br>Philipp | Vorsatzwort  | Nachname<br>Schwarz | Geburtsdatum<br>17.12.1992 | Kostenstelle<br>0000005809 | E-Mail<br>philipp.schwarz@peras.de | Gültig von<br>24.05.2017 | Filter Einste<br>Gültig bis<br>01.05.2019 |

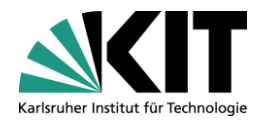

### **Mögliche Aktionen**

Die Gäste- und Partnerverwaltung lässt folgende Aktionen zu

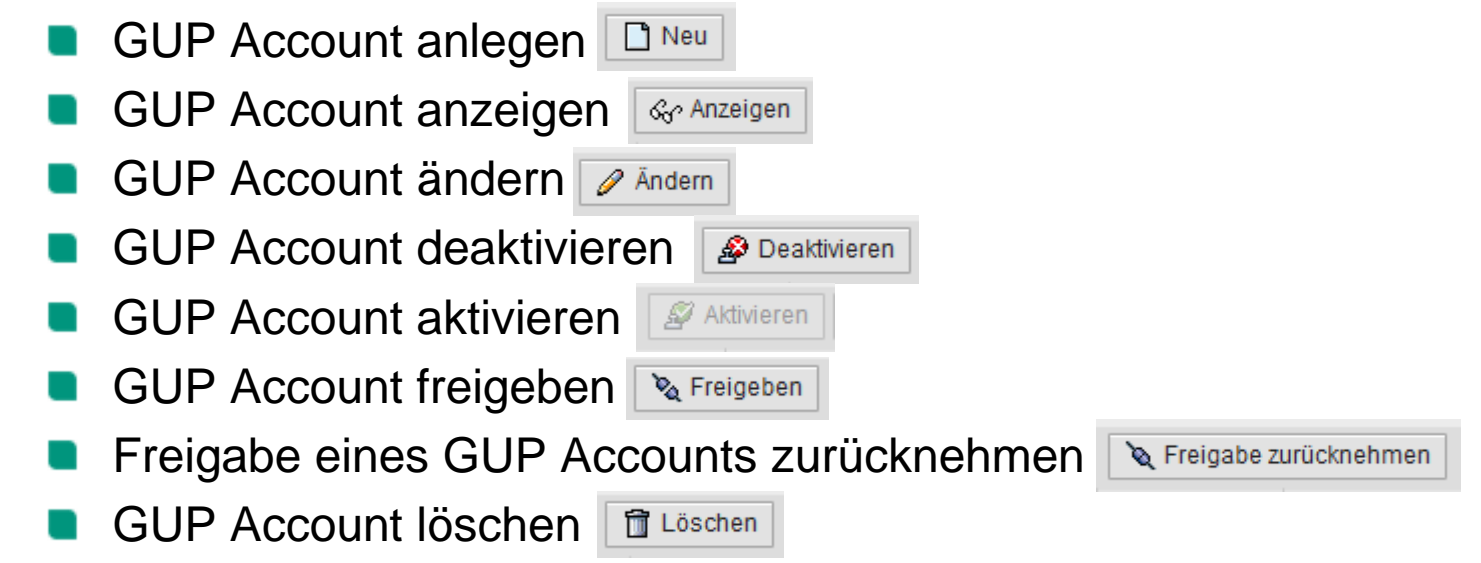

- Es sind nicht immer alle Aktionen möglich
- Je nach dem in welchem Reiter man sich befindet werden Aktionen ein- oder ausgeblendet

# **GUP Übernehmen**

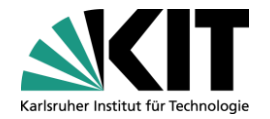

- Diese Funktion ist nun nur noch aufrufbar, wenn ein neuer GUP-Account mit angelegt wird
- Der Button "GUP Übernehmen" wird im ersten Schritt des Anlegens angezeigt
- Bei der Auswahl der dort enthaltenen GUPs handelt es sich um alle GUP Accounts die deaktiviert sind oder Freigegeben wurden
- Die Daten des Ausgewählten GUP Accounts werden dann automatisch in das aktuelle Formular übernommen

## **Spalten filtern**

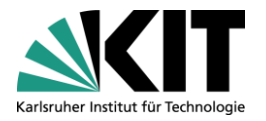

- Durch einen Klick auf "Filter" erscheint eine neue Zeile an oberster Stelle
- Dort kann der Wert eingegeben werden, nach dem gefiltert werden soll
- Durch "Filter löschen" kann der Filter wieder rückgängig gemacht werden

Freigegeben

| - | Gültig bis | ültig von |
|---|------------|-----------|
|   | 31.03.2018 | 0.03.2017 |
|   | 30.09.2017 | 6.03.2017 |
|   | 31.12.2017 | 6.03.2017 |
|   | 01.09.2017 | 2.03.2017 |
|   | 30.06.2017 | .03.2017  |
|   | 30.09.2017 | 3.04.2017 |
|   | 12.10.2018 | 3.10.2016 |
|   | 12.10.2018 | 3.10.2016 |
|   | 31.07.2017 | 10.2016   |
| - | 30.06.2018 | .07.2016  |

| u | Neu Andern 68 | Anzeigen J  |  |  |
|---|---------------|-------------|--|--|
|   | GUP-ID ₹      | GUP-Account |  |  |
| F |               |             |  |  |
|   | M00009033     | kz1060      |  |  |
|   | M00009005     | jy1933      |  |  |
|   | M00008998     | id3934      |  |  |
|   | M00008981     | cd9803      |  |  |
|   | M00008712     | jq1100      |  |  |
|   | M00008586     | kj7235      |  |  |
|   | M00008202     | tn9946      |  |  |
|   | M00008201     | rt5752      |  |  |
|   | M00008157     | fi4797      |  |  |
|   | M00007642     | qm3849      |  |  |

Deaktiviert (83)

Aktiv (27)

|   | Gültig bis | Gültig von | E-Mail                         |
|---|------------|------------|--------------------------------|
|   | 31.03.2018 | 09.03.2017 | rram@myferal.com               |
|   | 30.09.2017 | 06.03.2017 | agawande@gmail.com             |
|   | 31.12.2017 | 06.03.2017 | markus-germann@posteo.de       |
|   | 01.09.2017 | 02.03.2017 | maheshpaka1@gmail.com          |
|   | 30.06.2017 | 31.03.2017 | niels.vanduijkeren@kuleuven.be |
|   | 30.09.2017 | 03.04.2017 | 101dyasar@gmail.com            |
|   | 12.10.2018 | 13.10.2016 | Pengchao_sun@163.com           |
|   | 12.10.2018 | 13.10.2016 | 150265581152@163.com           |
|   | 31.07.2017 | 07.10.2016 | leo.smachado@outlook.com       |
| 5 | 30.06.2018 | 04.07.2016 | werner-geiger@gmx.de           |
| • |            |            |                                |

### **Spalten sortieren**

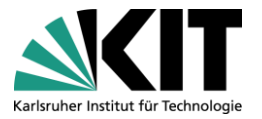

- Durch einen Klick auf die Überschrift der Spalte wird diese sortiert
- Sortierte Spalten lassen sich an dem kleinen Dreieck erkennen

| f Partnerverwaltung |                         |          |               |               |           |
|---------------------|-------------------------|----------|---------------|---------------|-----------|
| Aktiv (27) D        | eaktiviert (83) Freigeg | eben (0) | Receivables 1 | Aktualisiaran |           |
| GUP-ID              | GUP-Account             | Titel    | Namenszusatz  | Vorname       | Vorsatzwo |
| M00009033           | kz1060                  | Dr.      |               | Ram           |           |
| M00009005           | jy1933                  |          |               | Ashwin        |           |
| M00008998           | id3934                  |          |               | Markus        |           |
| M00008981           | cd9803                  |          |               | Mahesh Kumar  |           |
| M00008712           | jq1100                  |          |               | Niels Jente   |           |
| M00008586           | kj7235                  |          |               | Yasar         |           |
| M00008202           | tn9946                  |          |               | Pengchao      |           |
| M00008201           | rt5752                  |          |               | Yong          |           |

#### Einstellungen

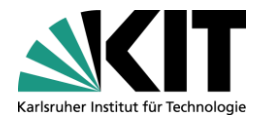

In den Einstellungen lassen sich die Anzahl der Spalten und die Anzeige-Art der Zeilen anpassen

|              |            | Filter löschen Einstell | lungen Sicht * DEFAULT V Sichern Sichern als Löschen Eigenschaften |                                                                                                    |
|--------------|------------|-------------------------|--------------------------------------------------------------------|----------------------------------------------------------------------------------------------------|
|              | Gültig von | Gültig bis              | Darstellung                                                        |                                                                                                    |
| ŝ            | 09.03.2017 | 31.03.2018              | Anne zeinte Zeilen: 10                                             | P                                                                                                    |
| com          | 06.03.2017 | 30.09.2017              |                                                                    |                                                                                                    |
| posteo.de    | 06.03.2017 | 31.12.2017              | Tabellendesign:                                                    |                                                                                                    |
| ail.com      | 02.03.2017 | 01.09.2017              | Gitterlinien:                                                      |                                                                                                    |
| gkuleuven.be | 31.03.2017 | 30.06.2017              | Vernicit.                                                          |                                                                                                    |
| com          | 03.04.2017 | 30.09.2017              | Hierarchie Definieren                                              | r and a second second se |
| 53.com       | 13.10.2016 | 12.10.2018              |                                                                    |                                                                                                    |
| 3.com        | 13.10.2016 | 12.10.2018              |                                                                    |                                                                                                    |
| tlook.com    | 07.10.2016 | 31.07.2017              |                                                                    |                                                                                                    |
| nx de        | 04.07.2016 | 30.06.2018              |                                                                    |                                                                                                    |